| : DOCUMENT<br>: MP<br>: NUC REGU<br>DOCUMENT<br>WASHINGT | CONTROL DESK<br>Department: 806<br>JLATORY COMMISSION (0140)<br>CONTROL DESK<br>JON, DC 20555                                      |                                                                                                    |                                                                                                    | PASS<br>TI                                                                                                    | PORT DO                                                                                                    |                                                                                                    |                                                                                                    | 2045                                                                                                    |
|----------------------------------------------------------|----------------------------------------------------------------------------------------------------|----------------------------------------------------------------------------------------------------|----------------------------------------------------------------------------------------------------|----------------------------------------------------------------------------------------------------|----------------------------------------------------------------------------------------------------|----------------------------------------------------------------------------------------------------|----------------------------------------------------------------------------------------------------|----------------------------------------------------------------------------------------------------|
| : NDS<br>: 06/09/03<br>: 00004464<br>us: 00001           | CONT DOCUMENTS<br>11:53<br>7 Transmittal Group Id: 0310                                                                            | 60MR-3                                                                                                    |                                                                                                    |                                                                                                    |                                                                                                    |                                                                                                    |                                                                                                    |                                                                                                    |
| Type Sub<br>PROC OPS                                     | Document Number / Title<br>C OP 608<br>COMMUNICATION RADIOPAGING ENR:                                                              | S DATLY WEEKL                                                                                                    | <b>Revision</b><br>004 04<br>Y OPERAB                                                                                                    | Doc Date                                                                                                    | Сору #                                                                                                    | <b>Media</b><br>P                                                                                                    | Copies<br>01                                                                                                    |                                                                                                    |
| 0 =                                                      | : DOCUMENT<br>: MP<br>: NUC REGU<br>DOCUMENT<br>WASHINGT<br>: NDS<br>: 06/09/03<br>: 00004464<br>as: 00001<br>Type Sub<br>PROC OPS | : DOCUMENT CONTROL DESK<br>: MP Department : 806<br>: NUC REGULATORY COMMISSION (0140)<br>DOCUMENT CONTROL DESK<br>WASHINGTON, DC 20555<br>: NDS CONT DOCUMENTS<br>: 06/09/03 11:53<br>: 000044647 Transmittal Group Id: 0316<br>as: 00001<br>Type Sub Document Number / Title<br>PROC OPS C OP 608<br>COMMUNICATION RADIOPAGING ENR: | : DOCUMENT CONTROL DESK<br>: MP Department : 806<br>: NUC REGULATORY COMMISSION (0140)<br>DOCUMENT CONTROL DESK<br>WASHINGTON, DC 20555<br>: NDS CONT DOCUMENTS<br>: 06/09/03 11:53<br>: 000044647 Transmittal Group Id: 03160MR-3<br>ns: 00001<br>Type Sub Document Number / Title Sheet<br>PROC OPS C OP 608<br>COMMUNICATION RADIOPAGING ENRS DAILY WEEKLY | : DOCUMENT CONTROL DESK<br>: MP Department : 806<br>: NUC REGULATORY COMMISSION (0140)<br>DOCUMENT CONTROL DESK<br>WASHINGTON, DC 20555<br>: NDS CONT DOCUMENTS<br>: 06/09/03 11:53<br>: 000044647 Transmittal Group Id: 03160MR-3<br>as: 00001<br>Type Sub Document Number / Title Sheet Revision<br>PROC OPS C OP 608 004 04<br>COMMUNICATION RADIOPAGING ENRS DAILY WEEKLY OPERAB: | <pre>PASS DOCUMENT CONTROL DESK MP Department: 806 NUC REGULATORY COMMISSION (0140) DOCUMENT CONTROL DESK WASHINGTON, DC 20555 NDS CONT DOCUMENTS 06/09/03 11:53 00001 Type Sub Document Number / Title Sheet Revision Doc Date PROC OPS C OP 608 COMMUNICATION RADIOPAGING ENRS DAILY WEEKLY OPERABILITY TEST</pre> | <pre>: DOCUMENT CONTROL DESK<br/>: MP Department : 806<br/>: NUC REGULATORY COMMISSION (0140)<br/>DOCUMENT CONTROL DESK<br/>WASHINGTON, DC 20555<br/>: NDS CONT DOCUMENTS<br/>: 06/09/03 11:53<br/>: 000044647 Transmittal Group Id: 03160MR-3<br/>as: 00001</pre> | : DOCUMENT CONTROL DESK<br>MP Department : 806<br>NUC REGULATORY COMMISSION (0140)<br>DOCUMENT CONTROL DESK<br>WASHINGTON, DC 20555<br>: NDS CONT DOCUMENTS<br>: 06/09/03 11:53<br>: 000044647 Transmittal Group Id: 03160MR-3<br>as: 00001<br>Type Sub Document Number / Title Sheet Revision Doc Date Copy# Media<br>PROC OPS C OP 608 004 04 P<br>COMMUNICATION RADIOPAGING ENRS DAILY WEEKLY OPERABILITY TEST | <pre> : DOCUMENT CONTROL DESK : MP Department : 806 : NUC REGULATORY COMMISSION (0140) DOCUMENT CONTROL DESK WASHINGTON, DC 20555 : NDS CONT DOCUMENTS : 06/09/03 11:53 : 000044647 Transmittal Group Id: 03160MR-3 as: 00001  Type Sub Document Number / Title Sheet Revision Doc Date Copy# Media Copies PROC OPS C OP 608 004 04 P 01 COMMUNICATION RADIOPAGING ENRS DAILY WEEKLY OPERABILITY TEST </pre> |

| Please check the appropriate re | esponse and | return : | form t | O NDS | Bldg | 475/3 |  |
|---------------------------------|-------------|----------|--------|-------|------|-------|--|
| Millstone Power Station or Fax  | to 860-440- | -2057.   |        |       |      |       |  |
| All documents received.         |             |          |        |       |      |       |  |
|                                 |             |          | -      |       |      |       |  |

Documents noted above not received (identify those not received). I no longer require distribution of these documents.

٩,

5

Date: \_\_\_\_\_\_ Signature: \_\_\_\_\_

| 2/27/03<br>Approval Date                              | ······                                |            |                                        | <u> </u>                              |                       |                  | 3/07/0<br>Effective I                 | 3<br>Date        |
|-------------------------------------------------------|---------------------------------------|------------|----------------------------------------|---------------------------------------|-----------------------|------------------|---------------------------------------|------------------|
|                                                       | Pro                                   | ocedu      | re Actio                               | n Req                                 | uest                  |                  |                                       |                  |
| Document No.: C OP 608                                |                                       |            | Writer:<br>Initiator:                  | Rich C<br>Wayne                       | ox<br>Woolerv         | ,                | Rev. No.<br>004                       | Minor Rev.<br>04 |
| Title: Communications Ra                              | diopaging                             | and EN     | RS Practi                              | ce and V                              | Veekly Op             | erabili          | ty Tests                              | ·                |
|                                                       |                                       |            |                                        |                                       |                       |                  |                                       |                  |
| For New Documents Docum                               | ent is QA                             |            | H Title                                | t                                     |                       |                  |                                       |                  |
| Cancel Void (Do No                                    | non<br>httke)                         |            | Heanup Revis                           | ion<br>⊡s                             | unerceded By          | sienniai i<br>v: | keview                                | $\sim$           |
| Comments:                                             |                                       |            |                                        | Adi                                   | ninistrative C        | orrection        | FLS:                                  |                  |
| Correct "No Tag" in steps 4.2.7                       | 7b and 4.3. <sup>-</sup>              | 7b, steps  | should ref                             | erence Al                             | tachment :            | 3. CR-(          | )3-04651                              |                  |
| Associated A/Rs:                                      |                                       |            | ·····                                  |                                       | <u></u>               |                  |                                       |                  |
| Reviews                                               |                                       |            | Print                                  |                                       | Sign                  |                  | Date                                  | Department       |
|                                                       |                                       |            |                                        |                                       |                       |                  |                                       |                  |
|                                                       |                                       |            |                                        |                                       |                       |                  |                                       |                  |
|                                                       |                                       |            |                                        |                                       |                       |                  |                                       |                  |
|                                                       |                                       |            |                                        |                                       |                       |                  |                                       |                  |
|                                                       |                                       |            |                                        |                                       |                       |                  |                                       |                  |
| WC 9 Att 3 Req. 🗋 Yes 🗌 No                            |                                       |            | ······································ |                                       |                       |                  |                                       |                  |
| Licensing Basis / RCD<br>(50.59 Screen Req. ] Yes No) |                                       |            | · · · · · · · · · · · · · · · · · · ·  |                                       |                       | ·                |                                       |                  |
| Tech Independent                                      |                                       |            |                                        |                                       |                       |                  |                                       |                  |
|                                                       |                                       |            |                                        |                                       |                       |                  |                                       |                  |
| Validation None I I                                   | Field - Use<br>MP-05-DC-SA            | P01-004    | Simulat<br>Use MP                      | ed Perform<br>-05-DC-SAI              | ance - [<br>201-004   | Tabi<br>Wall     | e Top and<br>(-through                | Comparison       |
| (minimum of<br>two)                                   | Print                                 |            |                                        | Sign                                  |                       |                  | Date                                  | Dept             |
| Coordinator                                           | ··· · · · · · · · · · · · · · · · · · |            |                                        | · · · · · · · · · · · · · · · · · · · |                       | <u> </u>         |                                       |                  |
| Member                                                |                                       |            |                                        | ····                                  | •                     | <b>I</b>         | · · · · · · · · · · · · · · · · · · · |                  |
| Training: None                                        | ] Nuclear T                           | raining    | Briefi                                 | ng 🗌                                  | Familiariz            | ation            |                                       |                  |
| SQR Review and Approval                               |                                       | SORC R     | eview and /                            | Approval                              | De                    | partmei          | nt Head Rev                           | iew and          |
|                                                       |                                       |            |                                        |                                       | Approv                | val              |                                       |                  |
|                                                       | <u>N/A</u> (1) De:                    | partment H | lead Si                                | on/Date                               | . <u>N/A</u> (1) Depa | artment I        | lead Approval                         | Sign             |
| (1) SQR Sign/Da                                       | ite                                   | ,          |                                        | g                                     |                       |                  |                                       |                  |
|                                                       | (2) 50                                | RC Meetin  | g Number                               | <b>.</b>                              | •                     |                  |                                       |                  |
| (2) Department Head Approval Sign                     |                                       | PC Anomy   |                                        |                                       | .                     |                  |                                       |                  |
| Approval Date: 06/05                                  | 5/03                                  |            | Effecti                                | ve Date                               | : 4                   | 1 12/            | 03                                    |                  |
| · · · ·                                               |                                       |            |                                        |                                       | 1                     | 1                |                                       | •                |
|                                                       |                                       |            |                                        |                                       |                       | MP-0<br>Rev.     | 5-DC-FAP(<br>001                      | 01.1-005         |

;

: MILLSTONE NUCLEAR POWER STATION **COMMON OPERATING PROCEDURE** Communications – Radiopaging and ENRS Practice and Weekly Operability Tests **C OP 608** Rev. 004-04 Approval Date:  $\frac{(e/5/03)}{2}$ Effective Date:  $\frac{(e/12/03)}{2}$ Level of Use General

## Millstone All Units Common Operating Procedure

2

-

**Communications – Radiopaging and ENRS Practice and Weekly Operability** Tests

### **TABLE OF CONTENTS**

| 1.               | PURPOSE                                                                                                    |
|------------------|----------------------------------------------------------------------------------------------------|
| 2.               | PREREQUISITES 4                                                                                                    |
| 3.               | PRECAUTIONS                                                                                                    |
| <b>4.</b>        | INSTRUCTIONS64.1Procedure Entry Point Determination64.2ENRS Weekly Operability Test - State and Local Officials74.3ENRS Practice Test114.4Troubleshooting the ENRS174.5Acceptance Oritoria and Depending18 |
| 5                | 4.5     Acceptance Chiena and Reporting     10       DEVIEW AND SIGNOFE     10                                                                                                    |
| <i>5</i> .<br>6. | REFERENCES                                                                                                    |
| 7.               | SUMMARY OF CHANGES 19<br>ATTACHMENTS AND FORMS                                                                                                    |
|                  | Attachment 1, "ENRS Practice Test"                                                                                                    |
|                  | Attachment 2, "ENRS Weekly Operability Test"                                                                                                    |
|                  | Attachment 3, "Drill Announcement Message for IRF Template" 25                                                                                                    |
|                  | Attachment 4, "Scenario Chart"                                                                                                    |
|                  | Attachment 5, "Switching Telephone Lines"                                                                                                    |

Level of Use General C OP 608 Rev. 004-04 1 of 28

#### 1. PURPOSE

#### 1.1 Objective

This procedure provides instructions for performing the practice and weekly tests to ensure the operability of the Emergency Notification and Response System (ENRS) and radiopager systems and to maintain satisfactory performance levels.

Performance of this procedure ensures these ENRS components are OPERABLE and can satisfy the requirements of 10CFR50 Appendix E.

1.2 Discussion

ENRS components (human and system) are tested to ensure operational readiness to notify State and Local Officials within the EPZ as well as SERO personnel in the event of an actual emergency.

1.3 Applicability

This procedure is applicable in all modes.

- 1.4 Frequency
  - 1.4.1 Practice tests shall be performed by each qualified ENRS Operator on shift (day shift and night shift) from the respective control room (e.g., if you are on day shift on Monday, Tuesday, and Wednesday, you would perform a practice test on each of those days during your shift).
  - 1.4.2 Personal performance of the monthly radiopager test, drill messages, or real events on the scheduled test day satisfies the requirements for the practice tests.
  - 1.4.3 Personal performance of the weekly radiopager test (State and Local Officials) satisfies the requirements of the practice test.
  - 1.4.4 Weekly testing, performed on the 2nd and 4th Wednesday of the month, shall be performed using the "RapidReach Back-up" system.

C OP 608

2 of 28

Rev. 004-04

Level of Use General

|                                                                  | •    | Weekly I | èst 🛛 👘                                             |  |  |  |
|------------------------------------------------------------------|------|----------|-----------------------------------------------------|--|--|--|
| Purpose: Activates State and Local Official's pager and CR pager |      |          |                                                     |  |  |  |
| Day                                                              | Unit | Time     | Notes                                               |  |  |  |
| 1st Wed Month                                                    | 3    | 1000     | Satisfied by monthly test if performed on Wednesday |  |  |  |
| 2nd Wed Month                                                    | 2    | 1000     | Performed using RapidReach<br>Backup system         |  |  |  |
| 3rd Wed Month                                                    | 3    | 1000     | N/A                                                 |  |  |  |
| 4th Wed Month                                                    | 2    | 1000     | Performed using RapidReach<br>Backup system         |  |  |  |
| 5th Wed. Month                                                   | 3    | 1000     | If applicable                                       |  |  |  |

1.4.5 The ENRS weekly test schedule is as follows:

1.4.6 The ENRS weekly test by Security is as follows:

|                                   | Week                           | ly Test by             | Security                                                                                 |
|-----------------------------------|--------------------------------|------------------------|------------------------------------------------------------------------------------------|
| Purpose: Test t<br>control room s | he ability of<br>taff in an em | Security 1<br>ergency. | to act as a back-up to the                                                               |
| Day                               | Location                       | Time                   | Notes                                                                                    |
| Every Tuesday                     | SAS                            | Approx.<br>0900        | Activates SERO radiopagers and<br>turnover of SERO duties to<br>appropriate on-call team |

- 1.4.7 All actions are at the applicable operator terminal unless otherwise indicated.
- 1.4.8 The ENRS practice test activates the control room console pager only, calls the control room ENRS phone, and is performed from the respective control room. If an actual event occurs, ENRS initiation will satisfy the practice test requirement.
- 1.4.9 If an emergency planning drill is being conducted on a Wednesday and State and Local Officials are participating, drill initiation via radiopager will satisfy the weekly requirement.

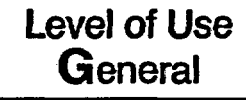

ŝ

C OP 608 Rev. 004-04 3 of 28

#### 2. PREREOUISITES

2

#### 2.1 General

- 2.1.1 Personnel performing this procedure are familiar with equipment operation.
- 2.1.2 Attachments are maintained in the respective control rooms.

#### 2.2 Documents

- 2.2.1 MP-26-EPA-REF08B, "Millstone Emergency Plan Resource Book"
- 2.2.2 MP-16-CAP-SAP01, "Condition Report Initiation"
- 2.2.3 WC 1, "Work Control"
- 2.2.4 MP-17-NDM-SAP01, "Turnover and Retrieval of Nuclear Plant Records"
- 2.3 Definitions
  - 2.3.1 EPD Emergency Preparedness Department
  - 2.3.2 MAXIMIZE To restore
  - 2.3.3 "RapidReach Overview" screen Allows visual observation of past or present callout status.
  - 2.3.4 "EasyView" screen Provides a graphical presentation of the status of the current callout.

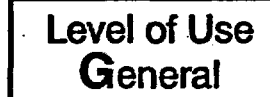

C OP 608 Rev. 004-04 4 of 28

.....

#### 3. PRECAUTIONS

- 3.1 Failure to select the correct scenario may result in unwarranted activation or the release of misinformation.
- 3.2 The affected/unaffected unit control room has been notified prior to performing the test on the ENRS terminal. Only one ENRS operator may be on the system at a time.
- 3.3 Unit SM or US has authorized testing for the entire month by signing and dating Attachment 1 or Attachment 2, as applicable.
- 3.4 An actual event takes precedence over testing. The weekly test shall be postponed until after the release or termination of the real event.
- 3.5 No system maintenance or activities are to be performed concurrent with testing performed by this procedure.
- 3.6 ENRS phone server is on-line (no red lights observed)
- 3.7 If using "RapidReach Primary," "EasyView Primary" must also be used and vice versa.
- 3.8 If at any time, a system error occurs or communication is lost with the primary server, and a call-out has started, the red traffic light in "EasyView"should be selected to stop the call-out.

Level of Use General C OP 608 Rev. 004-04 5 of 28

# 4. INSTRUCTIONS

- 4.1 Procedure Entry Point Determination
  - 4.1.1 IF performing ENRS weekly test, Go To Section 4.2.
  - 4.1.2 IF performing ENRS shiftly practice test, Go To Section 4.3.

C OP 608

6 of 28

Rev. 004-04

Level of Use General

4.2 ENRS Weekly Operability Test – State and Local Officials

|                                         |                                                                                                    | NOTE                                                                                                    |  |  |  |  |  |  |
|-----------------------------------------|----------------------------------------------------------------------------------------------------|----------------------------------------------------------------------------------------------------|--|--|--|--|--|--|
| 1. If an imm<br>10C                     | <ol> <li>If any of the following is experienced, the ENRS should be<br/>immediately assessed for operability or function with respect to<br/>10CFR50.72 criteria:</li> </ol>                                                                                                    |                                                                                                    |  |  |  |  |  |  |
| •                                       | • A system error occurs                                                                                                    |                                                                                                    |  |  |  |  |  |  |
| •                                       | Communication is lost with the primary server                                                                                                    |                                                                                                    |  |  |  |  |  |  |
| 2. It is<br>imm<br>and<br>show<br>alter | <ul> <li>It is the intent of the station that appropriate personnel are immediately called in to assess the operability or function of the ENRS and are available to assist the ENRS Operator with preparations should notification of a communications failure be required using an alternate means</li> </ul> |                                                                                                    |  |  |  |  |  |  |
| 3. If the the continuous loca           | e ENRS<br>applicable<br>trol room<br>tion with                                                                                                    | Operator is unable to easily perform a routine test from<br>control room on the scheduled day, due to concurrent<br>activities, the test may be performed from an alternate<br>Emergency Preparedness concurrence. |  |  |  |  |  |  |
|                                         | 4.2.1                                                                                                    | F at any time, one of the following occurs, <u>AND</u> a call-out has started, SELECT the red traffic light in "EasyView" to stop the call-out and Refer To Section 4.4, "Troubleshooting the ENRS":               |  |  |  |  |  |  |
|                                         | •                                                                                                    | A system error occurs<br>Communication is lost with the primary server                                                                                                    |  |  |  |  |  |  |
|                                         | 4.2.2 ]<br>f                                                                                                    | F the 2nd or 4th Wednesday of the month, PERFORM the following:                                                                                                    |  |  |  |  |  |  |
|                                         | •                                                                                                    | Refer To Attachment 5 and TRANSFER telephone lines.                                                                                                    |  |  |  |  |  |  |
| ۰<br>۰                                  | •                                                                                                    | PERFORM test using "RapidReach Backup" and "EasyView Backup."                                                                                                    |  |  |  |  |  |  |
|                                         | 4.2.3 (<br>a                                                                                                    | OPEN "RapidReach Primary" or "RapidReach Backup" folder,<br>as applicable, and "RapidReach" icon.                                                                                                    |  |  |  |  |  |  |
|                                         | .4.2.4 A                                                                                                    | At "RapidReach Login" screen, SELECT user ID and ENTER of assword.                                                                                                    |  |  |  |  |  |  |
|                                         | 4.2.5                                                                                                    | OPEN "EasyView" icon.                                                                                                    |  |  |  |  |  |  |
|                                         | 4.2.6 A                                                                                                    | At "EasyView Login" screen, SELECT user ID and ENTER password.                                                                                                    |  |  |  |  |  |  |

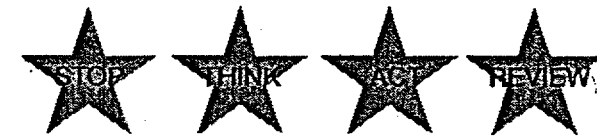

Level of Use General C OP 608 Rev. 004-04 7 of 28

.

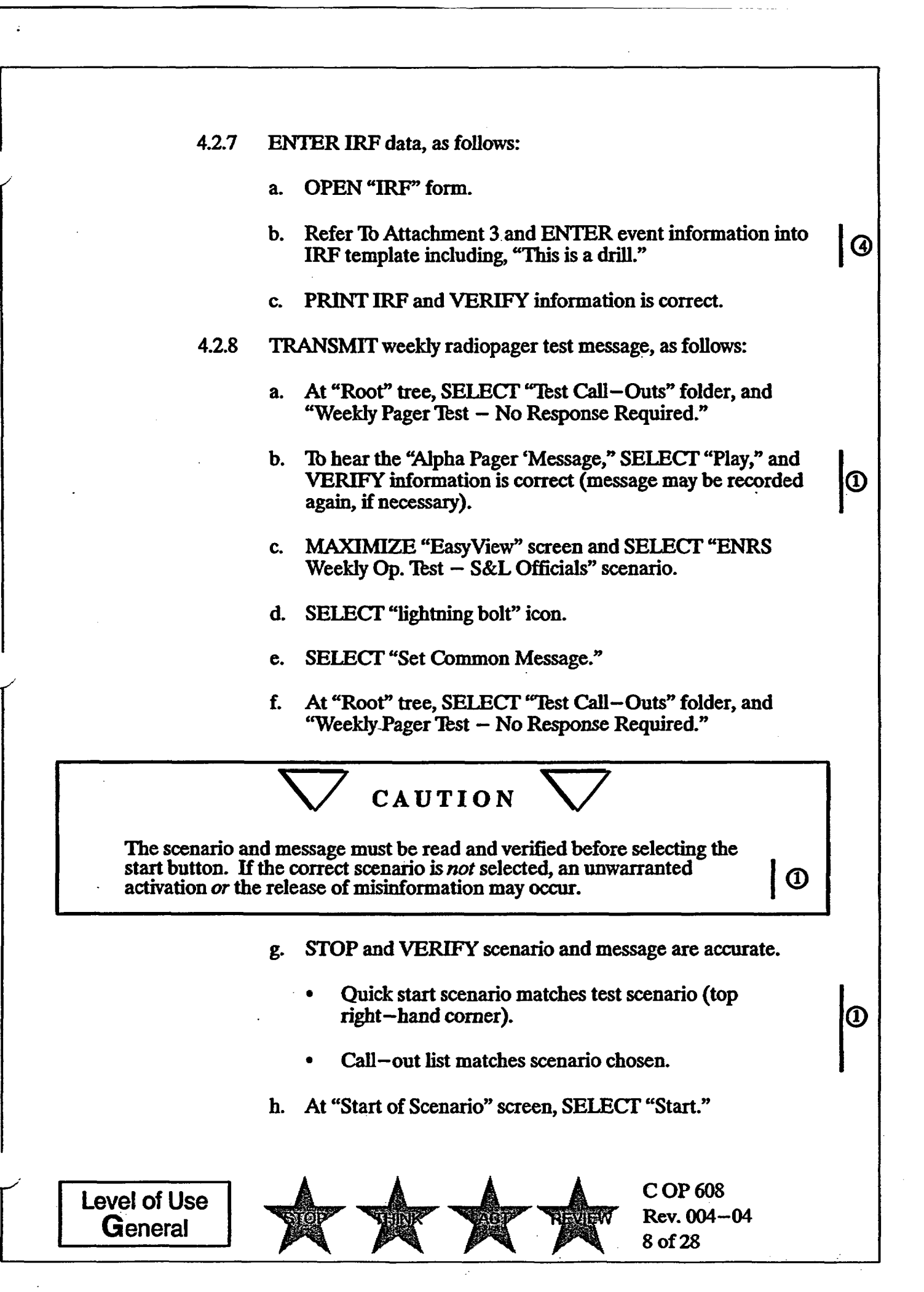

- 4.2.9 **RECORD IRF data, as follows:** 
  - a. MAXIMIZE "RapidReach" screen.
  - b. SELECT "microphone" icon ("Show Message Window").
  - c. At "Root" tree, SELECT "Informational Message."
  - d. At "Audio Message" screen, SELECT "microphone" icon.
  - e. To record entire IRF, SELECT "Rec" and <u>WHEN</u> finished, SELECT "STOP."

(1)

0

- f. To verify recorded information is satisfactory, SELECT "Play" and LISTEN to the message.
- g. WHEN message is verified, SELECT "OK."
- 4.2.10 VERIFY radiopager sent, as follows:
  - a. MONITOR "RapidReach Overview" screen to verify page sent to control room console pager.
  - b. ACKNOWLEDGE page by calling into ENRS using designated call-in number.
  - c. MONITOR "RapidReach Overview" screen to verify position has been accepted.
  - d. VERIFY fax is received in respective control room.
  - e. At "EasyView" screen, SELECT the red traffic light to deactivate call-out.
- 4.2.11 **RESTORE** general default, as follows:
  - a. SELECT "Rapid Reach."
  - b. SELECT "microphone" icon ("Show Message Window").
  - c. At "Root" tree, SELECT "Informational Message."
  - d. At "Audio Message" screen, SELECT "microphone" icon.

C OP 608

9 of 28

Rev. 004-04

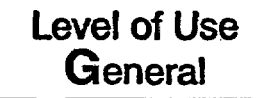

|        | e. RECORD the following:                                                                                      |    |
|--------|----------------------------------------------------------------------------------------------------|----|
|        | "THERE IS NO INFORMATION PRESENTLY<br>AVAILABLE AT MILLSTONE STATION."                                        | 11 |
|        | f. VERIFY recorded information is satisfactory and SELECT "OK."                                               |    |
|        | g. From "Root" tree, SELECT "Test Call-outs" and "Weekly<br>Test Pager Test – No Response Required."          |    |
|        | h. SELECT red minus button in fax box on lower right of screen.                                               | 1  |
|        | i. SELECT "Yes" to delete and OBSERVE "Same as alpha pager" in fax message box.                               |    |
|        | j. ENSURE all call-outs have been deactivated.                                                                |    |
|        | k. CLOSE the following:                                                                                       |    |
|        | 1) "RapidReach"                                                                                               |    |
|        | 2) "EasyView"                                                                                                 |    |
|        | 3) "IRF" word document                                                                                        |    |
|        | 1. PERFORM ENRS log-off.                                                                                      | 11 |
|        | m. Refer To and COMPLETE Attachment 2.                                                                        |    |
| 4.2.12 | IF the 2nd or 4th Wednesday of the month,<br>Refer To Attachment 5 and RESTORE telephone lines<br>to Primary. |    |
| 4.2.13 | Go To Section 4.5 and PERFORM steps for acceptance criteria and reporting.                                    |    |
|        | - End of Section 4.2 -                                                                                        |    |
|        |                                                                                                    |    |
|        | · ·                                                                                                    |    |
| of Use | C OP 608                                                                                                    |    |
|        | SLOP VEIKK VACT NEVEW Rev. 004-04                                                                             |    |

Level of Use General

Rev. 004-04 10 of 28

#### 4.3 ENRS Practice Test

#### NOTE

- 1. If any of the following is experienced, the ENRS should be immediately assessed for operability or function with respect to 10CFR50.72 criteria:
  - A system error occurs
  - Communication is lost with the primary server
- 2. It is the intent of the station that appropriate personnel are immediately called in to assess the operability or function of the ENRS and are available to assist the ENRS Operator with preparations should notification of a communications failure be required using an alternate means.
- 3. If the ENRS Operator is unable to easily perform a practice test from the Unit 3 control room on the scheduled day due to concurrent control room activities, the test may be performed from an alternate location with Emergency Preparedness concurrence.
- 4. If the ENRS Operator is on vacation/training week, ENRS testing shall be performed as early as possible upon return to work.
  - 4.3.1 IF at any time, one of the following occurs, <u>AND</u> a call-out has started, SELECT the red traffic light in "EasyView" to stop the call-out:
    - A system error occurs
    - Communication is lost with the primary server
  - 4.3.2 IF the call-out was stopped in step 4.3.1, PERFORM the following:
    - a. Refer To WC 1, "Work Control Process," or MP-16-CAP-SAP01, "Condition Report Initiation," and SUBMIT CR.

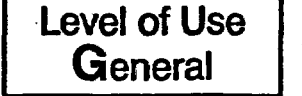

C OP 608 Rev. 004-04 11 of 28

- b. IF hardware or software related problem, Refer To MP-26-EPA-REF08B, "Millstone Emergency Plan Resource Book," and PERFORM the following:
  - REQUEST Information Technology repair system.
  - NOTIFY EPD of system status.
  - TERMINATE the ENRS practice test until problems have been resolved.
- 4.3.3 OPEN "RapidReach Primary" or "RapidReach Backup" folder, as applicable, and "RapidReach" icon.
- 4.3.4 At "RapidReach Login" screen, SELECT user ID and ENTER password.
- 4.3.5 OPEN "EasyView" icon.
- 4.3.6 At "EasyView Login" screen, SELECT user ID and ENTER password.
- 4.3.7 ENTER IRF data, as follows:
  - a. OPEN "IRF" form.
  - b. Refer To Attachment 3 and ENTER event information into IRF template including, "This is a drill."
  - c. PRINT IRF and VERIFY information is correct.
- 4.3.8 SAVE IRF as follows:
  - a. SELECT "File" and "Print."

#### NOTE

Saving the IRF form to "Print-2-Image" attaches the fax to the radiopager message.

b. SELECT "Print-2-Image," and SELECT "OK."

10

4

c. At the "Selection Configuration" box, SELECT appropriate setup.

C OP 608

12 of 28

Rev. 004-04

Level of Use General

- d. At the "Select Message to Fax" screen, SELECT "Root" tree.
- e. At the "Root" tree, SELECT "Test Call-Outs" folder, "Weekly Pager Test-No Response Required," and SELECT (1) "OK."
- f. MAXIMIZE "RapidReach" screen.
- g. SELECT "microphone" icon ("Show Message Window").
- 4.3.9 TRANSMIT radiopager practice test message, as follows:
  - a. At "Root" tree, SELECT "Test Call-Outs" folder, and "Weekly Pager Test – No Response Required."
  - b. To hear the "Alpha Pager 'Message," SELECT "Play," and U VERIFY information is correct.

It is important that the scenario chosen for the practice test *does not* page State and Local Officials. The "Radiopager Practice Test" scenario shall be used.

CAUTION

- c. MAXIMIZE "EasyView" screen and SELECT appropriate "Practice Test" scenario from the following:
  - Unit 3 Practice Test
  - Unit 2 Practice Test
  - EOF Practice Test
- d. SELECT "lightning bolt" icon.
- e. SELECT "Set Common Message."

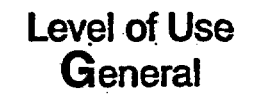

C OP 608 Rev. 004-04 13 of 28

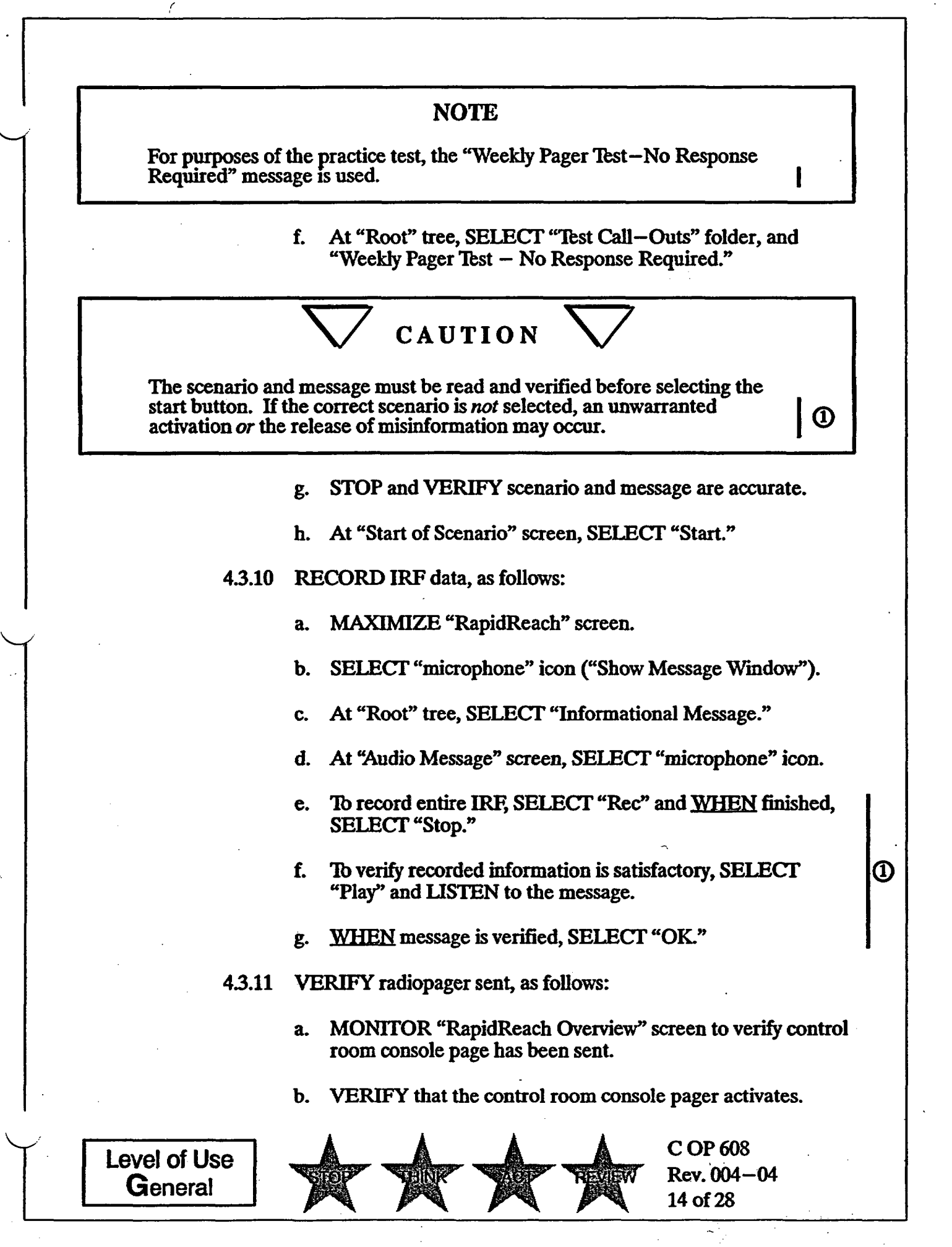

|        |                                                                                                    |   | ĺ |
|--------|----------------------------------------------------------------------------------------------------|---|---|
|        | c. ACKNOWLEDGE page by calling into ENRS using designated call—in number.                               |   |   |
|        | d. VERIFY ENRS calls control room ENRS phone and accepts response.                                      |   |   |
|        | e. MONITOR "RapidReach Overview" screen to verify position has been accepted.                           |   |   |
|        | f. VERIFY fax is received in respective control room and control room ENRS phone is called by the ENRS. |   |   |
|        | g. At "EasyView" screen, SELECT the red traffic light to deactivate call-out.                           |   |   |
| 4.3.12 | RESTORE general default, as follows:                                                                    |   |   |
|        | a. SELECT "Rapid Reach."                                                                                | 1 |   |
|        | b. SELECT "microphone" icon ("Show Message Window").                                                    |   |   |
|        | c. At "Root" tree, SELECT "Informational Message."                                                      |   |   |
|        | d. At "Audio Message" screen, SELECT "microphone" icon.                                                 |   |   |
|        | e. RECORD the following:                                                                                |   |   |
|        | "THERE IS NO INFORMATION PRESENTLY<br>AVAILABLE AT MILLSTONE STATION."                                  | 0 |   |
|        | f. VERIFY recorded information is satisfactory and SELECT "OK."                                         |   |   |
|        | g. From "Root" tree, SELECT "Test Call-Outs" folder and<br>"Weekly Pager Test-No Response Required."    |   |   |
|        | h. SELECT red minus button in fax box on lower right of screen.                                         |   |   |
|        | i. SELECT "Yes" to delete, and OBSERVE "Same as alpha pager" in fax message box.                        |   |   |
|        | j. ENSURE all call-outs have been deactivated.                                                          | 0 |   |
| ····   |                                                                                                    |   |   |
| f Use  | Rev. 004-04                                                                                             |   |   |

Level of Use General

Rev. 004-04 15 of 28

k. CLOSE the following:

1) "RapidReach"

2) "EasyView"

3) "IRF" word document

1. Refer To and COMPLETE Attachment 1.

m. PERFORM ENRS log-off.

n. Once every month, after all ENRS Operators have completed the ENRS practice test, SEND Attachment 1 to Manager, EPD

3

0

1

- End of Section 4.3 -

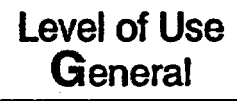

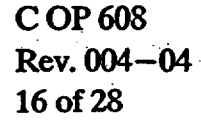

- 4.4 Troubleshooting the ENRS
  - 4.4.1 IF ENRS fails in either the primary or backup, PERFORM the following:
    - Refer to Attachment 5 and TRANSFER telephone lines.
    - PERFORM test using the opposite server.
  - 4.4.2 IF performing the weekly test and the primary and backup systems fail, REQUEST Security (SAS) (Ext. 4851) send the following message to State and Local Officials using the NUWAPS terminal:

"THIS IS THE MP WEEKLY PAGER TEST. NO RESPONSE REQUIRED."

4.4.3 <u>WHEN</u> the ENRS has been repaired, RESTORE telephone lines to the primary system, as necessary.

- End of Section 4.4 -

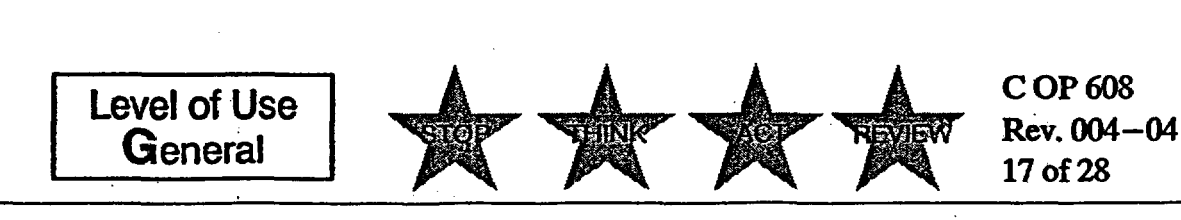

- 4.5 Acceptance Criteria and Reporting
  - 4.5.1 IF acceptance criteria listed on Attachment 2 are *not* met, PERFORM the following:
    - a. NOTIFY affected unit SM or US of system problem and PERFORM the following, as applicable.
      - Refer To WC 1 or MP-16-CAP-SAP01, "Condition Report Initiation," and SUBMIT CR, as applicable.
      - IF hardware or software related problem, Refer To MP-26-EPA-REF08B, "Millstone Emergency Plan Resource Book," and PERFORM the following:
        - REQUEST Information Technology repair system.
        - NOTIFY EPD of system status.
      - IF telephone line problems are detected or reported, Refer To MP-26-EPA-REF08B, "Millstone Emergency Plan Resource Book," and NOTIFY Telecommunications personnel.

**COP608** 

18 of 28

Rev. 004-04

- 4.5.2 At the end of each month, SEND copy of the surveillances to EPD.
- 4.5.3 Refer To MP-17-NDM-SAP01, "Turnover and Retrieval of Nuclear Plant Records," and SEND original packages to Nuclear Document Services.

- End of Section 4.5 -

Level of Use General

### 5. <u>REVIEW AND SIGNOFF</u>

- 5.1 The review and signoff for this procedure is contained in the following:
  - Attachment 1, "ENRS Practice Test"
  - Attachment 2, "ENRS Weekly Operability Test"

#### 6. <u>REFERENCES</u>

- 6.1 Developmental Documents
  - 6.1.1 10CFR50, Appendix E, "Emergency Planning and Preparedness for Production and Utilization Facilities"
  - 6.1.2 MP-26-EPA-FAP01, "Management Program for Maintaining Emergency Preparedness"
- 6.2 Supporting Documents
  - 6.2.1 MP-26-EPA-REF08B, "Millstone Emergency Plan Resource Book"
  - 6.2.2 MP-17-NDM-SAP01, "Turnover and Retrieval of Nuclear Plant Records"
  - 6.2.3 MP-16-CAP-SAP01, "Condition Report Initiation"
  - 6.2.4 WC 1, "Work Control"

#### 7. <u>SUMMARY OF CHANGES</u>

<u>Rev. 004–04</u>

7.1 Relinked Attachment 3 in steps 4.2.7b. and 4.3.7b.

<u>Rev. 004–03</u>

7.2 Corrected Attachment number in step 4.3.12.1.

<u>Rev. 004-02</u> (CR-03-04148)

7.3 Modified IRF template (Attachment 3) for initial/reclassification and update reports. (AR 02008390-03)

Level of Use General C OP 608 Rev. 004-04 19 of 28

#### <u>Rev. 004–01</u> (AR 03001702–02)

- 7.4 Added clarification in step 4.2.8.b and 4.3.9.b on listening to the message.
- 7.5 Added information in Note 4.2.8.g and 4.3.9.g on selecting the correct scenario.
- 7.6 Added information in step 4.2.8.g on how to verify the scenario and message are accurate.
- 7.7 Clarified information in step 4.2.9.e and 4.3.10.e on how to record the message and step 4.2.9.f and step 4.3.10.f on how to verify information is satisfactory.
- 7.8 Added step 4.2.9.g and step 4.3.10.g to select "OK" after the message content has been verified.
- 7.9 Added steps 4.2.11.g j on restoring the general default.
- 7.10 Added step 4.2.11.1 and step 4.3.12.m to log off ENRS.
- 7.11 Added clarification in step 4.3.8.b to select "OK" after "Print-2-Image."
- 7.12 Added clarification in step 4.3.8.e to select "OK" after choosing the correct call-out.
- 7.13 Added step 4.3.12.j to ensure all call-outs have been deactivated.
- 7.14 Changed EPD Onsite Supervisor to Manager throughout procedure.
- 7.15 Deleted reference to PITA, MRDA, and Unit 1, 2, 3 ADTS on Attachment 4.
- 7.16 Various grammatical changes.

<u>Rev. 004</u>

Level of Use

General

7.17 Eliminated Shift Tech position and eliminate daily test (CR-03-01568).

C OP 608

20 of 28

Rev. 004-04

7.18 Incorporated feedback from CR-02-10992.

| · · · · ·                                                                                                    | Attachm<br>ENRS Prac<br>(Sheet 1)                                | ent 1<br>tice Test<br>of 2)  |                                   |  |  |
|----------------------------------------------------------------------------------------------------|------------------------------------------------------------------|------------------------------|-----------------------------------|--|--|
| Generic Information                                                                                                    |                                                                  | ·                            | ر                                 |  |  |
| Form Title<br>ENRS Practice Test                                                                                       |                                                                  |                              | Rev. No.<br>004-04                |  |  |
| Reference Procedure Ar<br>C-OP 608                                                                                     | opticable Tech. Spec.<br>N/A                                     |                              | Frequency<br>S                    |  |  |
| This form Is being used for the follor         Tech Spec Surveillance         Maintenance Restoration         (Retest) | owing:<br>System Alignment<br>Non-Tech Spec<br>Surveillance (PM) | Other                        |                                   |  |  |
| Specific Information                                                                                                   |                                                                  |                              |                                   |  |  |
| Schedule Date Test Authorized By (SM or US)                                                                            | Applicable N                                                     | lode ALL<br>Date             | Partial<br>Surveillance           |  |  |
| Prerequisites Completed (Initials)                                                                                     |                                                                  | Precautions Noted (Initials) |                                   |  |  |
| Performed By                                                                                                    |                                                                  |                              |                                   |  |  |
| Accepted By (SM)                                                                                                    |                                                                  |                              | Date                              |  |  |
| Approved By (Department Head or Designee)                                                                              |                                                                  | Date                         | Acceptance Criteria               |  |  |
| Comments                                                                                                    |                                                                  | L                            | Yes No                            |  |  |
| Surveillance Information                                                                                               |                                                                  |                              |                                   |  |  |
| Test Equipment Typ                                                                                                    | De                                                               | QA Number                    | Calibration Due Date              |  |  |
| N/A                                                                                                    |                                                                  | N/A                          | N/A                               |  |  |
| Comments:                                                                                                    |                                                                  |                              | _]                                |  |  |
| Send copy to EPD                                                                                                    | nitials                                                          |                              | τ                                 |  |  |
| Level of Use<br>General                                                                                                |                                                                  |                              | COP 608<br>Lev. 004–04<br>1 of 28 |  |  |

.

# Attachment 1 **ENRS Practice Test** (Sheet 2 of 2)

|                                                        |                                                                                                    | LOG SHI                                | SET                               | Page of                 |             |  |
|--------------------------------------------------------|----------------------------------------------------------------------------------------------------|----------------------------------------|-----------------------------------|-------------------------|-------------|--|
| 10NTH*                                                 | :                                                                                                    | Unit 2 or 3 (circle one) YEAR:         |                                   |                         |             |  |
| Note: Test<br>ENRS te<br>Radiopa<br>CR recei<br>CR ENR | Test is "Sat" if the following occur:<br>S terminal responds, as required<br>opager is activated<br>eccives fax<br>NRS phone receives call from system |                                        | Acceptance Crite<br>(See note)    |                         |             |  |
| Date                                                   | Time                                                                                                    | Name                                   | Notes                             | Sat (Init)              | Unsat (Init |  |
|                                                        |                                                                                                    |                                        |                                   |                         |             |  |
|                                                        |                                                                                                    | · · · · · · · · · · · · · · · · · · ·  | · · _ · _ · _ · _ · _ · _ · · · · |                         |             |  |
|                                                        |                                                                                                    |                                        |                                   |                         |             |  |
|                                                        |                                                                                                    | <u> </u>                               |                                   |                         |             |  |
|                                                        |                                                                                                    |                                        |                                   |                         | <b></b>     |  |
|                                                        |                                                                                                    |                                        |                                   |                         |             |  |
|                                                        |                                                                                                    |                                        |                                   |                         |             |  |
|                                                        |                                                                                                    |                                        |                                   |                         |             |  |
|                                                        |                                                                                                    |                                        |                                   |                         |             |  |
| ·····                                                  | <u>`</u>                                                                                                    |                                        |                                   |                         |             |  |
|                                                        |                                                                                                    |                                        |                                   |                         |             |  |
|                                                        |                                                                                                    |                                        |                                   |                         |             |  |
|                                                        |                                                                                                    | ······································ |                                   |                         |             |  |
|                                                        |                                                                                                    |                                        | · · · · · ·                       |                         | <b> </b>    |  |
|                                                        |                                                                                                    |                                        |                                   |                         | f           |  |
|                                                        |                                                                                                    |                                        |                                   |                         |             |  |
|                                                        |                                                                                                    |                                        |                                   | -                       |             |  |
|                                                        |                                                                                                    | ·····                                  |                                   |                         |             |  |
|                                                        |                                                                                                    |                                        | ·                                 |                         | <b> </b>    |  |
| ·                                                      |                                                                                                    |                                        |                                   |                         |             |  |
|                                                        |                                                                                                    |                                        |                                   |                         |             |  |
| Every mo<br>the Ma                                     | onth, after all EN<br>nager, EPD.                                                                                                    | RS Operators have completed t          | he ENRS practice test             | s, SEND this atta       | achment (   |  |
|                                                        | evel of Use                                                                                                    |                                        |                                   | C OP 608<br>Rev. 004-04 |             |  |

22 of 28

# Attachment 2 ENRS Weekly Operability Test (Sheet 1 of 2)

| orm Title<br>ENRS Weekly Operability Test                                                                                                    |                                                                                    | Rev. No. 004-04                 |
|----------------------------------------------------------------------------------------------------|------------------------------------------------------------------------------------|---------------------------------|
| ieference Procedure Applicable Tech. Sp<br>C-OP 608 N/A                                                                                                    | ec.                                                                                | Frequency<br>W                  |
| This form is being used for the following:                                                                                                    |                                                                                    | <u> </u>                        |
| Tech Spec Surveillance System Align                                                                                                    | nment Other                                                                        |                                 |
| Maintenance Restoration     Mon-Tech S     Surveillance                                                                                                    | рес<br>(РМ)                                                                        |                                 |
| Specific Information                                                                                                    |                                                                                    |                                 |
| Schedule Date Appl                                                                                                    | licable Mode ALL                                                                   | Partial []                      |
| Test Authorized By (SM or US)                                                                                                    | Date                                                                               | Surveillance                    |
| rerequisites Completed (Initials)                                                                                                    | Precautions Noted (Initials)                                                       |                                 |
| Performed By                                                                                                    |                                                                                    |                                 |
| Accepted By (SM)                                                                                                    |                                                                                    | Date                            |
| Approved By (Department Head or Designee)                                                                                                    | Date                                                                               | Acceptance Criteria             |
| Somments                                                                                                    | <b>L</b>                                                                           | Satisfied No                    |
| Surveillance Information                                                                                                    |                                                                                    |                                 |
| Test Equipment Type                                                                                                    | QA Number                                                                          | Calibration Due Date            |
| • <b>N/A</b>                                                                                                    | N/A                                                                                | N/A                             |
| Comments:<br>The ENRS is tested weekly on Wedne<br>from Unit 3 on the 1st and 3rd Wedne<br>(using "EasyView" and "RapidReach<br>Wednesday of the month.<br>Send copy to EPD<br>Initials | esday at 1000. This test is<br>esday of each month, and<br>Backup") on the 2nd and | performed<br>from Unit 2<br>4th |
| Level of Use<br>General                                                                                                    |                                                                                    | C OP 608<br>Rev. 004–04         |

# Attachment 2 ENRS Weekly Operability-Test (Sheet 2 of 2)

|                                        |                                                                                                    | I                                     | LOG SHEET            |                                 |       | · · · · · · · · · · · · · · · · · · ·                    |  |
|----------------------------------------|----------------------------------------------------------------------------------------------------|---------------------------------------|----------------------|---------------------------------|-------|----------------------------------------------------------|--|
| MONT                                   | MONTH:                                                                                                    |                                       |                      |                                 | YEAR: |                                                          |  |
| Note: Te<br>•ENRS<br>•Radio<br>•CR rec | Note: Test is "SAT" if the following occur:<br>•ENRS terminal responds, as required<br>•Radiopager is activated<br>•CR receives fax |                                       |                      | Acceptance Criteria<br>See note |       | List any CRs, reasons<br>why test not performed,<br>etc. |  |
| Date                                   | Time                                                                                                    | Name                                  | Unit<br>(Circle One) | Sat (Init) Unsat (Init)         |       | Remarks/<br>Corrective Action                            |  |
|                                        |                                                                                                    | · · · · · · · · · · · · · · · · · · · | 2 or 3               |                                 |       |                                                          |  |
|                                        |                                                                                                    |                                       | 2 or 3               |                                 |       |                                                          |  |
|                                        |                                                                                                    | <u> </u>                              | 2 or 3               |                                 |       |                                                          |  |
|                                        |                                                                                                    | <u></u>                               | 2 or 3               |                                 |       |                                                          |  |
|                                        |                                                                                                    | <u> </u>                              | 2 or 3               |                                 |       |                                                          |  |
|                                        |                                                                                                    |                                       | 2 or 3               |                                 |       |                                                          |  |
|                                        |                                                                                                    |                                       | 2 or 3               |                                 |       |                                                          |  |
|                                        |                                                                                                    |                                       | 2 or 3               |                                 |       |                                                          |  |
|                                        |                                                                                                    |                                       | 2 or 3               |                                 |       |                                                          |  |
|                                        |                                                                                                    |                                       | 2 or 3               |                                 |       |                                                          |  |
|                                        |                                                                                                    |                                       | 2 or 3               |                                 |       |                                                          |  |
|                                        |                                                                                                    |                                       | 2 or 3               |                                 |       |                                                          |  |
|                                        |                                                                                                    |                                       | 2 or 3               |                                 |       |                                                          |  |
|                                        |                                                                                                    |                                       | 2 or 3               |                                 |       |                                                          |  |
|                                        |                                                                                                    |                                       | 2 or 3               | <u> </u>                        |       |                                                          |  |
|                                        |                                                                                                    |                                       | 2 or 3               |                                 |       |                                                          |  |

**VIAN** 

Level of Use General

7

C OP 608 Rev. 004–04 24 of 28

REVIEW

# Attachment 3 Drill Announcement Message for IRF Template

.

|    |                                                                                                    |                                            | (Sheet)                | 1 of 1)                                                                          |                                     |                                              |               |   |
|----|----------------------------------------------------------------------------------------------------|--------------------------------------------|------------------------|----------------------------------------------------------------------------------|-------------------------------------|----------------------------------------------|---------------|---|
|    | Note: Rorananaalass<br>Toranálatemessa:                                                                                                    | nfication Øleaselas<br>e complete-allsiten | ssiftumit<br>iss It=14 | ni eltange<br>l                                                                  | complete iten                       | 15.778:7 <u>4ND</u> 180                      |               |   |
| 1  | IRF Number:                                                                                                    |                                            | D                      | ate:                                                                             | <u>Event Cla</u><br>at              | assification<br>hours. (military             | time)         |   |
| 2  | D NOT a Drill                                                                                                    | Drill                                      |                        | K Con                                                                            | amunications                        | Drill (call in dri                           | ll only)      | Í |
| 3  | ☑ Initial Classification                                                                                                    | □ Classification<br>Change                 | n                      | □ Upda                                                                           | te                                  | Terminate                                    | ed Event      |   |
| 4  | Incident Location         Incident Location         Image: Millstone Site         Image: Millstone Site         Image:                                                                                                    |                                            |                        |                                                                                  |                                     | Unit 3                                       |               |   |
| 5  | F       Incident Classification         E       D       An Unusual E         D       Image: Constraint of the second second seco                                                                                              | ition:<br>ivent<br>mergency<br>nergency    | P C O D E T U R E      | <ul> <li>Delt</li> <li>Chan</li> <li>Chan</li> <li>Chan</li> <li>Brav</li> </ul> | a–One<br>rlie–One<br>rlie–Two<br>70 | <ul> <li>Delta-7</li> <li>Delta-7</li> </ul> | Rwo           |   |
| 6  | Radiological Release Status:                                                                                                    | □ Ongoing rele                             | ease                   | 🗆 Termi                                                                          | nated release                       | <u></u>                                      |               |   |
| 7  | 7     Image: Composing recourse in the image: Composing recourse in the i |                                            |                        |                                                                                  |                                     |                                              |               |   |
| 8  | 8 Major EAL Heading:<br>THIS IS A DRILL.<br>THIS IS A TEST OF THE EMERGENCY NOTIFICATION AND RESPONSE SYSTEM.<br>THIS IS A DRILL.                                                                                                    |                                            |                        |                                                                                  |                                     |                                              |               |   |
| 9  | NOTE: Complete tiems 9<br>Forecast Site Wind:<br>Not Available                                                                                                    | =124jorundutesne                           | ssagesu                | ordiy.                                                                           |                                     |                                              |               |   |
|    | □ The wind is expected to shift at hours (military time) from the into the at mph (in degrees) (in degrees)                                                                                                    |                                            |                        |                                                                                  |                                     |                                              |               |   |
| 10 | Plant Status:<br>Stable                                                                                                    | Degrading                                  |                        |                                                                                  | wing                                | Unchang<br>report                            | ed since last |   |
| 11 | Offsite Services Requested:                                                                                                    |                                            |                        | Law I<br>Secur                                                                   | Enforcement/<br>ity                 | K None                                       |               |   |
| 12 | Access to the site:                                                                                                    | D Has been res                             | stricted               |                                                                                  | Ø Has                               | not been restric                             | ted           |   |
|    | Messee Authorization dese                                                                                                    | Dveshirt Meiniger Of DS                    | JEO                    |                                                                                  | Due -                               |                                              | Time: State   |   |
|    | Level of Use<br>General                                                                                                    | ~~~~~~~~~~~~~~~~~~~~~~~~~~~~~~~~~~~~~~     |                        |                                                                                  | -                                   | C OP 608<br>Rev. 004-04<br>25 of 28          | 4             |   |

# Attachment 4 Scenario Chart (Sheet 1 of 1)

| Practice                                 |                                                     |                                                                                                    |                                                |                                           |  |
|------------------------------------------|-----------------------------------------------------|----------------------------------------------------------------------------------------------------|------------------------------------------------|-------------------------------------------|--|
| Scenario Name                            | Who is Paged                                        | Who is Faxed                                                                                                    | Who is called (automatic)                      | Who Should Call-In                        |  |
| ENRS Practice Test                       | Unit 2 Control Room pager<br>only                   | Unit 2 Control Room                                                                                                    | Unit 2 Control Room                            | ENRS Operator                             |  |
| ENRS Practice Test                       | Unit 3 Control Room pager<br>only                   | Unit 3 Control Room                                                                                                    | Unit 3 Control Room                            | ENRS Operator                             |  |
| ENRS Weekly Op. Test –<br>S&L Officials  | State & Local Officials (all)                       | No One                                                                                                    | No One                                         | No One                                    |  |
| ENRS Monthly Op. Test –<br>S&L Officials | State & Local Officials (all)                       | SERO<br>State & Local Officials (all)                                                                                         | New London, Ledyard                            | 14 required S & L Officials               |  |
| SERO Monthly<br>Communications Test      | SERO                                                | No One                                                                                                    | SERO (after 15 minutes)                        | SERO (all)                                |  |
| SERO Activated –<br>Send Add'l Messages  | SERO<br>State & Local Officials (all)               | State & Local Officials (all)<br>Unit 2 & 3 Control Rooms                                                                     | New London, Ledyard<br>SERO (after 15 minutes) | 14 required S & L Officials               |  |
| Echo, Fox, Golf                          | NNM<br>Waterford Dispatch<br>State DEP<br>State OEM | Waterford Dispatch<br>State DEP<br>State OEM<br>Unit 2 & 3 Control Rooms<br>Other State & Local Agen-<br>cies (courtesy call) | NNM                                            | NNM<br>Waterford Dispatch<br>State DEP    |  |
| Unusual Event                            | SERO<br>State & Local Officials (all)               | State & Local Officials (all)<br>Unit 2 & 3 Control Rooms                                                                     | New London, Ledyard<br>NNM                     | 14 required S & L Officials<br>NNM        |  |
| Alert                                    | SERO<br>State & Local Officials (all)               | State & Local Officials (all)<br>Unit 2 & 3 Control Rooms                                                                     | New London, Ledyard<br>SERO (after 15 minutes) | 14 required S & L Officials<br>SERO (all) |  |
| Site Area Emergency                      | SERO<br>State & Local Officials (all)               | State & Local Officials (all)<br>Unit 2 & 3 Control Rooms                                                                     | New London, Ledyard<br>SERO (after 15 minutes) | 14 required S & L Officials<br>SERO (all) |  |
| General Emergency                        | SERO<br>State & Local Officials (all)               | State & Local Officials (all)<br>Unit 2 & 3 Control Rooms                                                                     | New London, Ledyard<br>SERO (after 15 minutes) | 14 required S & L Officials<br>SERO (all) |  |

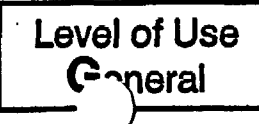

.

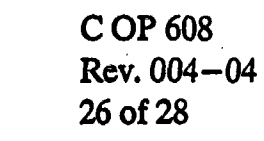

# Attachment 5 Switching Telephone Lines (Sheet 1 of 2)

### NOTE

If the ENRS primary phone server is down, a communication failure has occurred. Telephone lines will need to be switched to the secondary phone server.

- 1. IF primary system is down, PERFORM the following:
  - 1.1 LIFT the dedicated ENRS handset.
  - 1.2 PRESS position "g" (blue button) labelled "Press for SERO Transfer."
  - 1.3 DIAL "2724."
  - 1.4 WAIT for confirmation tone (3 beeps).
- 2. IF confirmation tone is not heard, Go To step 1.

## NOTE

The light will stay on to indicate the successful transfer of telephone lines.

- 3. HANG up handset and OBSERVE light on position "g" (blue button) illuminates, indicating transfer of SERO telephone lines.
- 4. LIFT the dedicated ENRS handset again.
- 5. PRESS position "i" (red button) labelled "Press for Transfer of State/Local to Back up."
- 6. OBSERVE the following:
  - 6.1 Light on position "i" (red button) will illuminate for a few seconds and then turn off.
  - 6.2 Light on position "h" (yellow button) labelled "Light "ON" State/Local on Back up" will illuminate and stay on, indicating transfer of State/Local lines.
- 7. HANG up handset.
- 8. IF either OR both lights fail to illuminate, Go To step 5.

Level of Use General

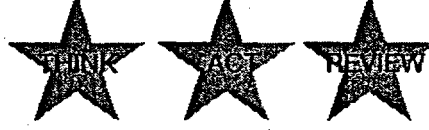

C OP 608 Rev. 004-04 27 of 28

# Attachment 5 Switching Telephone Lines

(Sheet 2 of 2)

# NOTE

If the ENRS phone server is on the secondary system, green lights will be illuminated on the telephone.

- 9. RESTORE phone server from secondary to primary, as follows:
  - 9.1 PRESS position "g" (blue button) labelled "Press for SERO Transfer."
  - 9.2 OBSERVE light on position "g" (blue button) is not lit, indicating transfer of SERO lines.
- 10. RESTORE State/Local line to primary server, as follows:
  - 10.1 LIFT the dedicated ENRS handset.
  - 10.2 PRESS position "j" (green button) labelled "Press to Restore State/Local to Primary," and OBSERVE the following:
    - 10.2.1 Light on position "j" (green button) labelled "Press to Restore State/Local to Primary," is lit.

### NOTE

Lights on position "h" and position "j" will go out after illumination.

- 10.2.2 Light on position "h" (yellow button) labelled "Light "ON" State/Local on Back up," is *not* lit.
- 10.2.3 Light on position "j" (green button) labelled "Press to Restore State/Local to Primary," is not lit.

(01

**COP608** 

28 of 28

Rev. 004-04

10.3 HANG UP the dedicated ENRS handset.

Level of Use

General